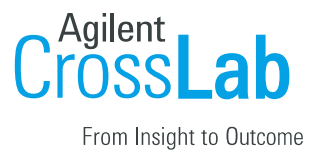

## The University of Tennessee Health Science Center

## **User Registration Manual**

**Registration Process for Internal Users** 

- 1. Navigate to the following URL into your browser: <u>https://uthsc.ilab.agilent.com/account/login</u>
- 2. Bookmark this URL for future use.
- 3. New iLab users should click on the "sign-up" link & existing users on the "login" link.

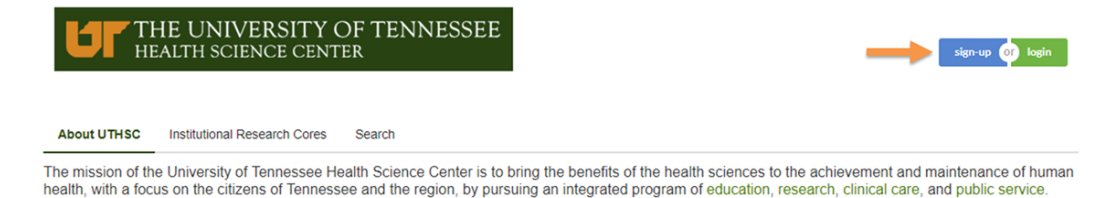

**4.** On the iLab login page, choose the 'UTHSC user (with NetID):" link

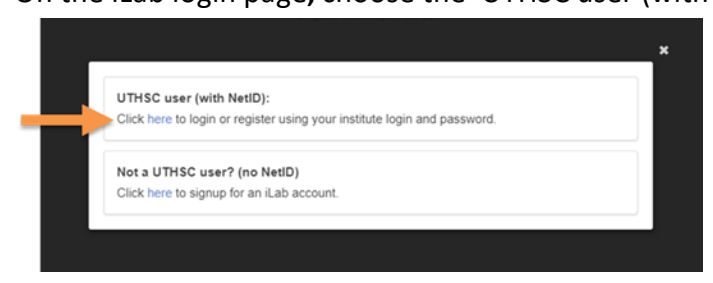

5. At the UTHSC authenticaion page, login with your UTHSC credentials

| THE UNIVERSITY OF                                     | CENTRAL AUTHENTICATION SERVICE                                                              |  |  |  |
|-------------------------------------------------------|---------------------------------------------------------------------------------------------|--|--|--|
| TENNESSEE                                             | To continue, please enter your NetID and password:                                          |  |  |  |
| What is a UT NetID?                                   | NetiD: NetiD                                                                                |  |  |  |
| Forgot Your Password?                                 | Password Password                                                                           |  |  |  |
| Current service alerts and outage                     | LOGIN                                                                                       |  |  |  |
|                                                       |                                                                                             |  |  |  |
|                                                       | py rogging in to time are, you appres to the terma or one u <u>r acceptable upe zons</u> y. |  |  |  |
|                                                       |                                                                                             |  |  |  |
| UT The flagship campus of the University of Tennessee | System and partner in the Tennessee Transfer Pathway.                                       |  |  |  |

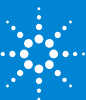

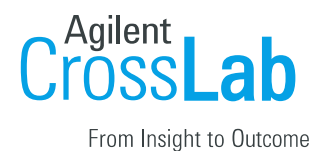

a) If this is your first time logging in, once you authenticate you will be directed to a registration page.

i. First select the appropriate PI from the drop down menu.

| Hello Steve Wills,   |     |                    |            |             |         |
|----------------------|-----|--------------------|------------|-------------|---------|
| Welcome to iLab! Ple | ase | choose vour PI o   | r aroup to | get started |         |
| DUC                  |     |                    | groop to   | g           |         |
| Pl/Group:            | *   | Please select your | lab/Pl     |             | <u></u> |
| First Name:          | *   |                    |            |             |         |
| Last Name:           | *   |                    |            |             |         |
| Email:               | *   | I                  |            |             |         |
| Phone number: 🗑      | *   |                    | 83         |             |         |
|                      |     |                    |            | register    | cancel  |

C Agilant Technologies, Inc. 2017 privacy policy (pdf) | security policy (pdf)

- ii.Your first name, last name, and email address will be pre-filled. Complete any remaining fields that have not been pre-filled, such as phone number.
- iii. Click 'Register.' The next page you see will be the "Greeting Page."
- **iv.** At this point the PI you selected has been sent an email informing them that they need to approve your account.

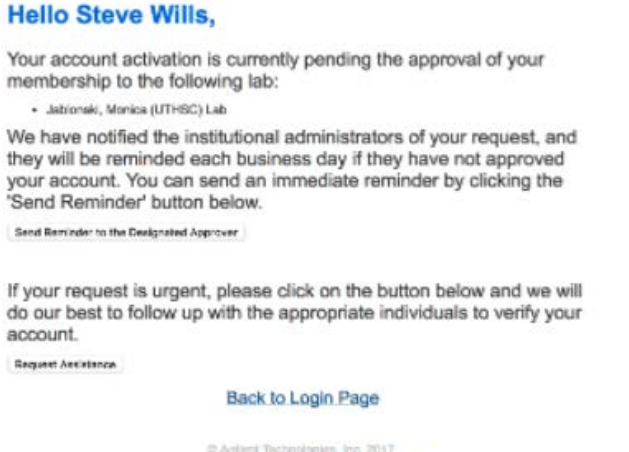

© Agtent Technologies, Inc. 2017 Provid Noticent | physicalization (2017)

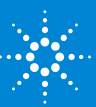

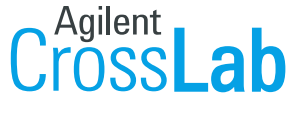

From Insight to Outcome

- v. The PI is reminded each business day but you have the opportunity to send an additional reminder.
- vi.Once your account has been approved you will receive an email to notify you.
- 7. Now you can login and utilize the core facilities within iLab
- **8.** Once logged in you will be on the iLab homepage dashboard. Make sure to set your time zone!

| CrossLab                                      |                                                                                                    | Search cores and services Got |  |  |  |  |
|-----------------------------------------------|----------------------------------------------------------------------------------------------------|-------------------------------|--|--|--|--|
| 🖉 hama                                        | ▼ Getting started                                                                                                    |                               |  |  |  |  |
| communications (0)                            |                                                                                                    | () info                       |  |  |  |  |
| Core facilities                               | Welcome to ILab!                                                                                                    |                               |  |  |  |  |
| Financiac groups<br>invitias<br>people search | Thank you for registering for an ILab account. Please use the information below to help you get started. Feel free to contact liab-support@agilent.com with any questions.                                                                                                    |                               |  |  |  |  |
|                                               | Bogt wishos,<br>The iLab team                                                                                                    |                               |  |  |  |  |
|                                               | Getting started                                                                                                    |                               |  |  |  |  |
|                                               | Click on the core liscilities link in the left hand menu Select a core from the list of cores On the core's page, cick the labor, or core labor beam more about the available services. A To request services, cick the request services tab. For cores with equipment, cick on the 'schedule equipment' lab. Click on HELP' at the upper right of the Lab application to submit a support listed or access online help articles. |                               |  |  |  |  |
|                                               | ▼ Home                                                                                                    |                               |  |  |  |  |
|                                               |                                                                                                    | 😮 info 🔒 help                 |  |  |  |  |
|                                               |                                                                                                    |                               |  |  |  |  |

© Agtent Technologies, Inc. 2017 mail delivers I where prime both (see all policy

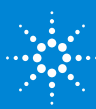